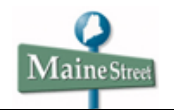

| Date Modified   | 4/17/2008 |
|-----------------|-----------|
| Last Changed by | ASDS      |

## **Approve Payable Time**

## Concept

On the **Manage Search Options** page, time approvers can set what search criteria fields appear on *Time Management* employee lookup pages, what default values populate search criteria fields and set what fields are returned for a search. The options selected are user specific so will only apply to the users Time Management pages.

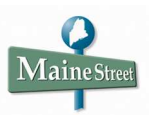

## Navigation

| MaineStreet                                  |      |                  |                       |
|----------------------------------------------|------|------------------|-----------------------|
|                                              | Home | Add to Favorites | Sign out              |
|                                              |      |                  |                       |
| enu 🖾 🗖                                      |      |                  |                       |
| rch:                                         |      |                  |                       |
| (W)                                          |      |                  |                       |
| ly Favorites<br>Self Service                 |      |                  |                       |
| lanager Self Service                         |      |                  |                       |
| Iniversity of Maine System                   |      |                  |                       |
| Benefits                                     |      |                  |                       |
| ime and Labor                                |      |                  |                       |
| Vorkforce Development                        |      |                  |                       |
| Organizational Development                   |      |                  |                       |
| Vorkforce Monitoring                         |      |                  |                       |
| set Up SACR                                  |      |                  |                       |
| Interprise Components                        |      |                  |                       |
| luickAddress Pro Web Int.<br>Reporting Tools |      |                  |                       |
| eopleTools                                   |      |                  |                       |
| Return to Portal                             |      |                  |                       |
| ly Dictionary                                |      |                  |                       |
|                                              |      |                  |                       |
|                                              |      |                  | powered by<br>BoopleS |
|                                              |      |                  | reopies               |
|                                              |      |                  |                       |
|                                              |      |                  |                       |
|                                              |      |                  |                       |
|                                              |      |                  |                       |
|                                              |      |                  |                       |
|                                              |      |                  |                       |
|                                              |      |                  |                       |
|                                              |      |                  |                       |
|                                              |      |                  |                       |
|                                              |      |                  |                       |
|                                              |      |                  |                       |
|                                              |      |                  |                       |

| Step | Action                                                   |
|------|----------------------------------------------------------|
| 1.   | From the HRMS menu, click the Manager Self Service link. |
|      | D Manager Self Service                                   |
| 2.   | Click the <u>Time Management</u> link.                   |
| 3.   | Click the Approve Time and Exceptions link.              |
| 4.   | Click the <b>Payable Time</b> link.                      |

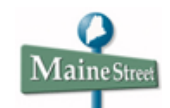

## Procedure

|                                                                                                    |                                        | <u>N</u>      | ew Window Customize Pa | <u>De</u> http |  |
|----------------------------------------------------------------------------------------------------|----------------------------------------|---------------|------------------------|----------------|--|
| pprove Pavable Time                                                                                                    |                                        |               |                        |                |  |
| pprove Time for Time Re                                                                                                    | eporters                               |               |                        |                |  |
| Employee Selection Criteria                                                                                                    | •                                      | Get Employees |                        |                |  |
| escription                                                                                                    | Value                                  |               |                        |                |  |
| Group ID                                                                                                    | SASTR                                  | Q             |                        |                |  |
| mpIID                                                                                                    |                                        | Q             |                        |                |  |
| ast Name                                                                                                    |                                        | Q             |                        |                |  |
| North American Paygroup                                                                                                    |                                        | Q             |                        |                |  |
| tart Date 03/01/2008 🕅 End Date<br>o employees were returned for the time p                                                                                                    | e 04/10/2008 🛐<br>period specified.    |               |                        |                |  |
| tart Date 03/01/2008 🕅 End Date<br>lo employees were returned for the time p                                                                                                    | e 04/10/2008 ) period specified.       |               |                        |                |  |
| tart Date 03/01/2008 III End Date to employees were returned for the time p                                                                                                    | e 04/10/2008 📴<br>period specified.    |               |                        |                |  |
| tart Date 03/01/2008 III End Date to employees were returned for the time p Go To: Manager Self Service Time Management Time Administration Run Contr                                | e 04/10/2008 (F)<br>period specified.  |               |                        |                |  |
| tart Date 03/0 1/2008 III End Date<br>to employees were returned for the time p<br>Manager Self Service<br>Time Management<br>Time Administration Run Contr                          | e [04/10/2008]])<br>period specified.  |               |                        |                |  |
| tart Date 03/01/2008 IM End Date<br>o employees were returned for the time p<br>Manager Self Service<br>Time Management<br>Time Administration Run Contr                             | e [04/10/2008]])<br>period specified.  |               |                        |                |  |
| tart Date 03/01/2000 🕅 End Date<br>o employees were returned for the time p<br>so To: <u>Manager Self Service</u><br><u>Time Management</u><br><u>Time Administration Run Contr</u>  | e [04/10/2008]])<br>period specified.  |               |                        |                |  |
| art Date 03/01/2008 IN End Date o employees were returned for the time p to To: Manager Self Service Time Management Time Administration Run Contr                                   | e [04/10/2008]])<br>period specified.  |               |                        |                |  |
| tart Date 03/01/2000 I End Date<br>o employees were returned for the time p<br>date of the time p<br>so To: Manager Self Service<br>Time Management<br>Time Administration Run Contr | e [04/10/2008 ]B]<br>period specified. |               |                        |                |  |
| tart Date 03/01/2008 I End Date<br>o employees were returned for the time p<br>date of the time p<br>so To: Manager Self Service<br>Time Management<br>Time Administration Run Contr | e [04/10/2008 ]B]<br>period specified. |               |                        |                |  |

| Step | Action                                                                                                    |
|------|----------------------------------------------------------------------------------------------------|
| 5.   | Use the <b>Approve Time for Time Reporters</b> page to lookup employees for whom you have approval authority and who have payable time that needs approval.      |
|      | Enter your search criteria and use the <i>Start Date</i> and <i>End Date</i> fields to search for just time records you need to approve between these two dates. |
|      | When ready, click the <i>Get Employees</i> button.                                                                                                    |

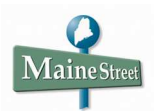

|                                                                                                    |                                                                                                    |                                                                                                    |                                                                                                    |                                                                                      |                                                    | IVEW WINDO | W   Customize   age   http |
|----------------------------------------------------------------------------------------------------|----------------------------------------------------------------------------------------------------|----------------------------------------------------------------------------------------------------|----------------------------------------------------------------------------------------------------|--------------------------------------------------------------------------------------|----------------------------------------------------|------------|----------------------------|
| prove Payable Time                                                                                                    |                                                                                                    |                                                                                                    |                                                                                                    |                                                                                      | _                                                  |            |                            |
| oprove Time for Time Re                                                                                                    | porters                                                                                                    |                                                                                                    |                                                                                                    |                                                                                      |                                                    |            |                            |
| Employee Selection Criteria                                                                                                    |                                                                                                    |                                                                                                    | Get Emplo                                                                                                    | oyees                                                                                |                                                    |            |                            |
| escription                                                                                                    | Value                                                                                                    |                                                                                                    |                                                                                                    |                                                                                      |                                                    |            |                            |
| oup ID                                                                                                    | SASTE                                                                                                    | R Q                                                                                                    | •                                                                                                    |                                                                                      |                                                    |            |                            |
| nplID                                                                                                    |                                                                                                    | Q                                                                                                    |                                                                                                    |                                                                                      |                                                    |            |                            |
| ist Name                                                                                                    |                                                                                                    | Q                                                                                                    |                                                                                                    |                                                                                      |                                                    |            |                            |
|                                                                                                    |                                                                                                    |                                                                                                    |                                                                                                    |                                                                                      |                                                    |            |                            |
| orth American Paygroup<br>art Date 03/01/2008 (5) End Date<br>lect an employee and click on the approv<br>riod. Click on the employee's name to te<br>date range by changing the start and en<br>ank to return all employees with payable ti                                                                                                    | 04/10/2008 is<br>e button below to ap<br>aw and/or approve th<br>d dates or by leaving<br>me that needs appr                                                                                                    | oprove the emp<br>he employee's<br>g them blank. I<br>roval.                                                      | loyee's time for the<br>time. You may exp<br>.eave both date fiel                                             | time<br>and<br>Ids                                                                   |                                                    |            |                            |
| hth American Paygroup<br>Art Date 03/01/2008 (B) End Date<br>lect an employee and click on the approv<br>rod. Click on the employee's name to vie<br>date range by changing the start and en<br>ink to return all employees with payable the<br>ployees For                                                                                                    | 04/10/2008 [9]<br>e button below to ap<br>ew and/or approve th<br>d dates or by leaving<br>me that needs appr                                                                                                    | oprove the emp<br>he employee's<br>g them blank. I<br>roval.                                                      | loyee's time for the<br>time. You may exp<br>.eave both date fiel                                             | time<br>and<br>Ids<br><u>Find  </u> View All Find                                    | st 💜 1-2 of 2 🕨 Las                                | Ī          |                            |
| In the American Paygroup Int Date O3/01/22008 II Int Date O3/01/22008 II Int Date O3/01/2008 II Int Date O3/01/2008 II Int Date O3/01/ | 04/10/2008 ii)<br>e button below to age<br>wand/or approve th<br>dates or by leaving<br>me that needs approve<br>Employee<br>ID                                                                                                    | oprove the emp<br>he employee's<br>g them blank. I<br>roval.<br>Total<br>Payable<br>Hours                         | loyee's time for the<br>time. You may exp<br>.eave both date fiel<br><u>Faskgroup</u>                         | time<br>and<br>Ids<br>Find   View All Fin<br>Position Number                         | st ৰ 1.2 of 2 🕨 Lass                               |            |                            |
| hth American Paygroup<br>Int Date 03/01/2008 B End Date<br>lect an employee and click on the approv<br>iddale range by changing the start and en<br>nik to return all employees with payable th<br>ployees For<br>select Name<br>Employee1 Name                                                                                                    | 04/10/2008 ii)<br>e button below to ap<br>w and/or approve the<br>variable of the optimization of the optimization<br>of the optimization of the optimization of the optimization<br>for the optimization of the optimization of the optimization | oprove the employee's<br>g them blank. I<br>roval.<br>Total<br>Payable<br>Hours<br>40.000000                      | loyee's time for the<br>time. You may exp<br>.eave both date fiel<br><u>faskaroup</u><br>PSNONTASK            | time<br>and<br>Ids<br>Ind View All Fit<br>Position Number<br>00013916                | st € 1-2 of 2 ▷ Lass<br>Global Payroll<br>Payoroup |            |                            |
| American Paygroup  Int Date O3/01/2008 D Int Date O3/01/2008 D Int Date Int Date Int | 04/10/2008 3<br>b button below to ag<br>w and/or approve th<br>d dates or by leaving<br>me that needs approve<br>Employee<br>0022226<br>0039734                                                                                                    | poprove the employee's<br>g them blank. I<br>roval.<br>Total<br><u>Payable</u><br>Hours<br>40.000000<br>16.000000 | loyee's time for the<br>time. You may exp<br>eave both date fiel<br>Taskgroup<br>PSNONTASK<br>PSNONTASK       | time<br>and<br>Ids<br>Eng   Vew All Fil<br>Position Number<br>00013916<br>00019852   | st 🕄 1-2 of 2 🕑 Lass<br>Global Payroll<br>Payroup  |            |                            |
| Arth American Paygroup  art Date O3/01/2008  C End Date lect an employee and click on the approve to date range by changing the start and en ink to return all employees with payable to ployees For Select Hame Employee1 Name Employee2 Name Select All C Clear All C Clear All                                                                                                    | 04/10/2008 3<br>b button below to ag<br>w and/or approve th<br>d dates or by leaving<br>me that needs approve<br>Employee<br>0<br>0022226<br>0039734                                                                                                    | Contract of the employee's g them blank. I roval.                                                                 | loyee's time for the<br>time. You may exp<br>eave both date fiel<br>Taskgroup<br>PSNONTASK<br>PSNONTASK       | time<br>and<br>Ids<br>End   Vew All Fil<br>Position Number<br>00013916<br>00019852   | st C 1.2 of 2 D Lass<br>Global Payroll<br>Payroup  |            |                            |
| In the American Paygroup Int Date O3/01/22008 Int Date O3/01/22008 Int Date O3/01/22008 Int End Date Int Context and end Int Constrained to the approve Int Constrained International International Internation International International International International Inte | 04/10/2008       9       button below to agrowe the wand/or approve the wand/or approve the tar needs approve the tar needs approve the tar needs approve to a second second                                                                             | Oprove the employee's<br>g them blank. I<br>roval.<br>Total<br>Hours<br>40.000000<br>16.000000                    | loyee's time for the<br>time. You may exp<br>.eave both date fiel<br>Taskgroup<br>PSNONTASK<br>PSNONTASK      | time<br>and<br>Ids<br>Find   View All Fil<br>Position Number<br>00013916<br>00019852 | st 📢 1-2 of 2 🕑 Las<br>Sibbal Payroli<br>Payroup   |            |                            |
| orth American Paygroup art Date 03/01/2008  Control Date 03/01/2008  Control Date 03/01/2008  Co | 04/10/2008       ebutton below to age wand/or approve the wand/or approve the dates or by leaving me that needs approve the needs approve the needs appro                                                       | Q<br>oprove the employee's<br>g them blank. I<br>roval.<br>Total<br>Pavable<br>Hours<br>40.000000<br>16.000000    | loyee's time for the<br>time. You may exp<br>.eave both date fiel<br>f<br>Taskgroup<br>PSNONTASK<br>PSNONTASK | time<br>and<br>Ids<br>End   View All Fil<br>Position Number<br>00013916<br>00019852  | st 🗹 1.2 or 2 🕑 Las<br>Global Parroll<br>Payaroup  |            |                            |

| Step | Action                                                                                                 |
|------|----------------------------------------------------------------------------------------------------|
| 6.   | The list of employees who match your search request appear listed in the <i>Employees For</i> section. |
|      | On this page, you can click the <u>Select All</u> link and approve time for all employees.             |
|      | You can also click an employee's name to see the payable time entries for that employee.               |
|      | For this example, we'll click the <u>Employee1 Name</u> link.<br>Employee1 Name                        |

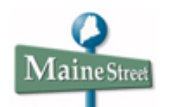

| Mai                   | neStree                       | t)                         |                             |                 |                                             |                                     |                                 |                                  |                     | Home        | Add to Fav | <u>vorites</u>  | Sign ou       | ut   |
|-----------------------|-------------------------------|----------------------------|-----------------------------|-----------------|---------------------------------------------|-------------------------------------|---------------------------------|----------------------------------|---------------------|-------------|------------|-----------------|---------------|------|
| ∎ ►                   |                               |                            |                             |                 |                                             |                                     |                                 |                                  |                     |             | New Wind   | low Customia    | te Page       | 10,0 |
| Appr                  | ove Pay                       | able T                     | ime                         |                 |                                             |                                     |                                 |                                  |                     |             |            |                 |               |      |
| Employe               | e Name                        |                            |                             |                 | EmpliD:                                     | nnaaaa                              | 20                              |                                  |                     |             |            |                 |               |      |
| Job Title             | Human I                       | Resources                  |                             |                 | Empl Ro                                     | INbr: 0                             |                                 |                                  |                     |             |            |                 |               |      |
| Select the time to be | e time you wi<br>e published. | sh to appro<br>If you wish | ove and the<br>n to use the | en click the Ap | prove button. Enter<br>as the publish date, | a specific Accou<br>you may leave t | unting Date fo<br>the Accountin | or each row o<br>ng Date field b | f payable<br>blank. |             |            |                 | _             |      |
| Start Dat             | e 03/01/200                   | 18                         | End Date                    | 04/10/2008      |                                             |                                     |                                 |                                  |                     |             | 5          |                 |               |      |
| Approval              | Details<br>ew Time            | Reporting E                | lements                     | Task Reporting  | Elements                                    |                                     |                                 | Custo                            | omize   Find        | View All    | First 🔍    | 1-5 of 5 🕒 Last |               |      |
| Select                | Date                          | Time<br>Reporting<br>Code  | Quantity                    | Туре            | Accounting Date                             | <u>User ID</u>                      |                                 |                                  |                     | Adjust Repo | orted Time | Comments        |               |      |
|                       | 03/03/2008                    | ANLV                       | 8.000000                    | Hours           | . B                                         |                                     |                                 |                                  |                     | Adjust Repo | rted Time  | $\bigcirc$      |               |      |
|                       | 03/04/2008                    | ANLV                       | 8.000000                    | Hours           | B                                           |                                     |                                 |                                  | <                   | Adjust Repo | rted Time  | <b>∽</b> ∽      |               |      |
|                       | 03/05/2008                    | ANLV                       | 8.000000                    | Hours           | 31                                          |                                     |                                 |                                  |                     | Adjust Repo | rted Time  | $\bigcirc$      |               |      |
|                       | 03/06/2008                    | ANLV                       | 8.000000                    | Hours           | H                                           |                                     |                                 |                                  |                     | Adjust Repo | rted Time  | $\Diamond$      |               |      |
|                       | 03/07/2008                    | ANLV                       | 8.000000                    | Hours           | )<br>B                                      |                                     |                                 |                                  |                     | Adjust Repo | rted Time  | $\Diamond$      |               |      |
| Sele                  | ct All 🔲 🧕                    | <u>Clear All</u>           |                             |                 |                                             |                                     |                                 | Next Emp                         | loyee               |             |            |                 |               |      |
| <u>Return to</u>      | Approval Su                   | mmary                      |                             |                 |                                             |                                     |                                 |                                  |                     |             |            |                 |               |      |
|                       |                               |                            |                             |                 |                                             |                                     |                                 |                                  |                     |             |            |                 |               |      |
|                       |                               |                            |                             |                 |                                             |                                     |                                 |                                  |                     |             |            |                 |               |      |
|                       |                               |                            |                             |                 |                                             |                                     |                                 |                                  |                     |             |            |                 |               |      |
|                       |                               |                            |                             |                 |                                             |                                     |                                 |                                  |                     |             |            |                 |               |      |
| Done                  |                               |                            |                             |                 |                                             |                                     |                                 |                                  |                     |             | ] Internet |                 | <b>a</b> 100% | •    |

| Step | Action                                                                                                    |
|------|----------------------------------------------------------------------------------------------------|
| 7.   | You can use the <b>Approve Payable Time</b> page to approve time entries for individual days or for all days the employee submitted time for.                                                                                                    |
|      | The <i>Date</i> field displays the date/s the employee worked. One row will appear for each date and type of time. <i>Time Reporting Codes</i> (TRCs) show which type of time the employee has reported. The <i>Quantity</i> field displays the number of hours for the TRC in this row. |
|      | The <u>Select All</u> link lets you select all of the listed time records for this employee.                                                                                                    |
|      | The <u>Adjust Reported Time</u> links allow you to open the <b>Timesheet</b> page where you can adjust the time reporter's reported time.                                                                                                    |
|      | For this example, click the <u>Adjust Reported Time</u> link for <b>03/04/2008</b> .<br>Adjust Reported Time                                                                                                    |

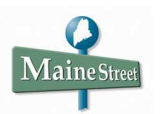

|                                              |                                  |                          | Home           | Add to Favorites | Sign out      |
|----------------------------------------------|----------------------------------|--------------------------|----------------|------------------|---------------|
| •                                            |                                  |                          |                | New Window Custo | mize Page   틙 |
| imesheet                                     |                                  |                          |                |                  |               |
| Employee Name                                | EmpliD:                          | 0099999                  |                |                  |               |
| ob Title: Human Resources                    | Empl Rcd Nbr:                    | 0                        |                |                  |               |
| Click for Instructions                       |                                  |                          |                |                  |               |
| /iew By: Time Period 🐱 Date                  | : 03/04/2008 🕫 (# Refresh) <<< F | revious Time Period Next | Time Period >> |                  |               |
| Reported Hours: 32.00 Hours                  | Scheduled Hours: 0.00 Hours      | Next                     | Employee >>    |                  |               |
| Reported time on or before 04/05/20          | 08 is for a prior period.        |                          |                |                  |               |
|                                              |                                  |                          |                |                  |               |
| rom Tuesday 03/04/2008 to Monday             | 03/10/2008                       |                          |                |                  |               |
| Timesneet Overnoes                           | Sup Mon                          |                          |                |                  |               |
| 14 3/5 3/6 3/7 3/8                           | 3/9 3/10 Total Time Reporting    | Code Taskgroup           |                |                  |               |
| 8.00 8.00 8.00 8.00                          | 32.00 ANLV - Salaried            | Vacation 🛛 🖌 PSNONTAS    | к 🔍 🖃 🛨        |                  |               |
| Submit                                       |                                  |                          |                |                  |               |
|                                              |                                  |                          |                |                  |               |
| Reported Time Status - click to hid          |                                  |                          |                |                  |               |
| ate Status<br>2/04/2009 Submitted            | O     O     ANI V                | e Comments               |                |                  |               |
| 3/05/2008 Submitted                          | 8.00 ANLV                        | ~~~~                     |                |                  |               |
| 12/06/2008 Submitted                         | 8.00 ANLY                        | ~                        |                |                  |               |
| 3/07/2008 Submitted                          | 8.00 ANI V                       | 0                        |                |                  |               |
| 310172000 Odbiningd                          | 0.00 / 4427                      | 2-                       |                |                  |               |
| Reported Hours Summary - click to            | o view                           |                          |                |                  |               |
| Balances - click to view                     |                                  |                          |                |                  |               |
| So To: Manager Self Service                  |                                  |                          |                |                  |               |
|                                              |                                  |                          |                |                  |               |
| Time Management                              |                                  |                          |                |                  |               |
| Time Management<br>Return to Select Employee |                                  |                          |                |                  |               |

| Step | Action                                                                                                    |
|------|----------------------------------------------------------------------------------------------------|
| 8.   | On the <b>Timesheet</b> page, you can adjust the reported time entries and can enter comments regarding the reported time. |
|      | Note: be very cautious when entering comments. They <u>cannot</u> be deleted!                                              |
|      | Click the <b>Comments</b> button.                                                                                          |

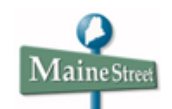

| MaineStreet                         |               |                                    | Home             | Add to Favorites  | Sign out     |
|-------------------------------------|---------------|------------------------------------|------------------|-------------------|--------------|
| •                                   |               |                                    |                  | New Window Custom | ize Page   💼 |
| Comments                            |               |                                    |                  |                   |              |
| Employee Name                       | EmpliD:       | 0099999                            |                  |                   |              |
| Job Title: Human Resources          | Empl Rcd Nbr: | 0                                  |                  |                   |              |
| Date Under Report: 03/04/2008       |               |                                    |                  |                   |              |
| Operator Id DateTime Created Source | Comment       | <u>Customize   Find</u>   View All | First 🗹 1 of 1 🕑 | Last              |              |
| 1 0099999 04/10/2008 Time Reporting |               |                                    | ~                | •                 |              |
|                                     |               |                                    | <u>~</u>         |                   |              |
|                                     |               |                                    |                  |                   |              |
| Save Cancel                         |               |                                    |                  |                   |              |
|                                     |               |                                    |                  |                   |              |
|                                     |               |                                    |                  |                   |              |
|                                     |               |                                    |                  |                   |              |
|                                     |               |                                    |                  |                   |              |
|                                     |               |                                    |                  |                   |              |
|                                     |               |                                    |                  |                   |              |
|                                     |               |                                    |                  |                   |              |
|                                     |               |                                    |                  |                   |              |

| Step | Action                                          |
|------|-------------------------------------------------|
| 9.   | Enter your comment in the <i>Comment</i> field. |
| 10.  | Click the <i>Save</i> button.                   |

| MaineStreet                                                                                                    | _ | Home | Add to Favorites | <u>Sign out</u> |
|----------------------------------------------------------------------------------------------------|---|------|------------------|-----------------|
| •                                                                                                    |   |      | !                | New Window      |
| Are you sure you want to save the comment(s) entered? (13504,10060)                                                                                                    |   |      |                  |                 |
| Once the page is saved, the comments cannot be changed.           Press OK to Save or press Cancel to return to the Comments page without saving.           OK         Cancel |   |      |                  |                 |
|                                                                                                    |   |      |                  |                 |
|                                                                                                    |   |      |                  |                 |
|                                                                                                    |   |      |                  |                 |
|                                                                                                    |   |      |                  |                 |
|                                                                                                    |   |      |                  |                 |
|                                                                                                    |   |      |                  |                 |
|                                                                                                    |   |      |                  |                 |
|                                                                                                    |   |      |                  |                 |
|                                                                                                    |   |      |                  |                 |
| 2nne                                                                                                    |   |      | Internet         | 100% -          |

| Step | Action                      |
|------|-----------------------------|
| 11.  | Click the <i>OK</i> button. |
|      | OK                          |

Maine Street

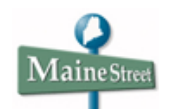

| MaineStreet                                                                                                    |                                |
|----------------------------------------------------------------------------------------------------|--------------------------------|
|                                                                                                    | Home Add to Favorites Sign out |
|                                                                                                    | New Window   Customize P Saved |
|                                                                                                    |                                |
| Timesheet                                                                                                    |                                |
| mployee Name EmpIID: 0099999                                                                                                    |                                |
| lob Title: Human Resources Empl Rcd Nbr: 0                                                                                                    |                                |
| Oliekter Instructions                                                                                                    | _                              |
|                                                                                                    |                                |
| View By: Time Period View Date: 03/04/2008 (1) (2) Kettern <a href="https://www.eventues.com">&lt;</a> Previous Time Period Next Time Period >>>>>>>>>>>>>>>>>>>>>>>>>>>>>>>>>>>> | <u>&gt;</u>                    |
| Reported Hours: 32.00 Hours Scheduled Hours: 0.00 Hours Next Employee >>                                                                                                    |                                |
| Reported time on or before 04/05/2008 is for a prior period.                                                                                                    |                                |
| From Tuesday 03/04/2008 to Monday 03/10/2008                                                                                                    |                                |
| Timesheet Overrides (FFF)                                                                                                    |                                |
| Tue Wed Thu Fri Sat Sun Mon<br>3/4 3/5 3/6 3/7 3/8 3/9 3/10 Total Time Reporting Code Taskgroup 1                                                                                 |                                |
| 8.00 8.00 8.00 8.00 32.00 ANLV - Salaried Vacation 🗸 PSNONTASK Q 🖃                                                                                                    | <b></b>                        |
| Submit                                                                                                    |                                |
| 9                                                                                                    |                                |
| Reported Time Status - click to hide                                                                                                    |                                |
| Date Status Total Time Reporting Code Comments                                                                                                    |                                |
|                                                                                                    |                                |
|                                                                                                    |                                |
| 03/07/2008 Submitted 8.00 ANLV                                                                                                    |                                |
|                                                                                                    |                                |
| Reported Hours Summary - click to view                                                                                                    |                                |
| Balances - click to view                                                                                                    |                                |
| Go To: Manager Self Service                                                                                                    |                                |
| Time Management                                                                                                    |                                |
| Return to Select Employee                                                                                                    |                                |
| C Return to Approval Details                                                                                                    |                                |

| Step | Action                                                                                                    |
|------|----------------------------------------------------------------------------------------------------|
| 12.  | When finished on the <b>Timesheet</b> page, scroll down and click the <u>Return to Approval</u><br><u>Details</u> link to return to the <b>Approve Payable Time</b> page.<br><u>Return to Approval Details</u> |

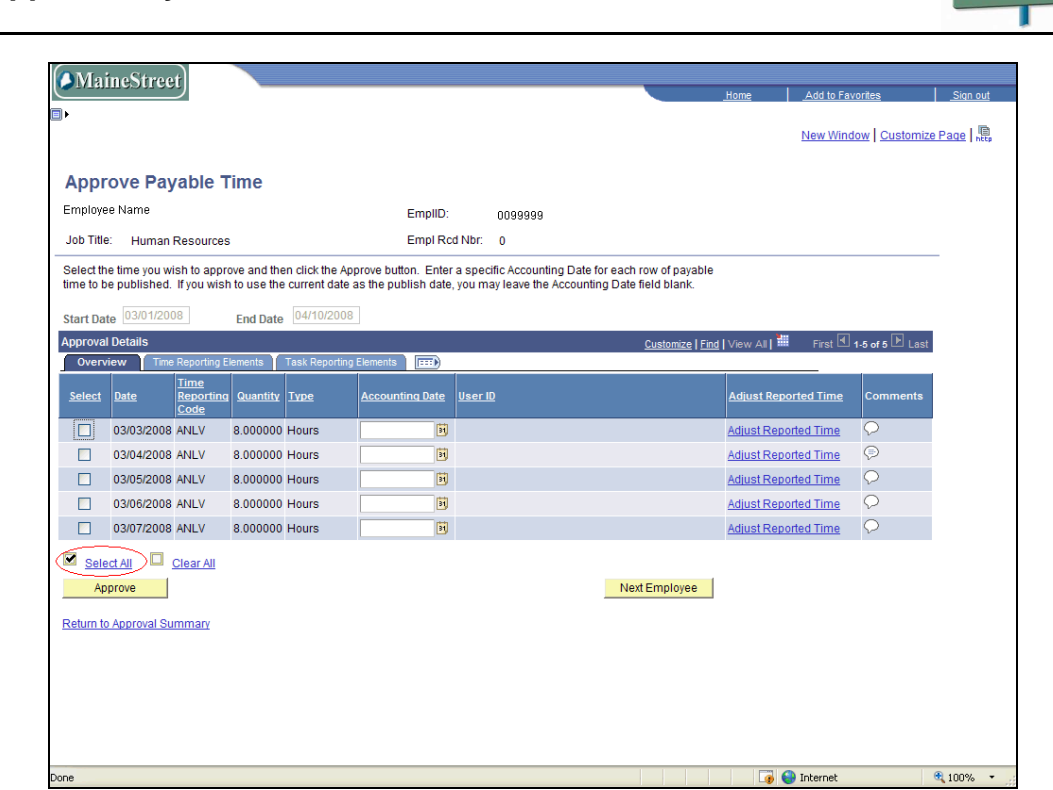

| Step | Action                                                                                  |
|------|-----------------------------------------------------------------------------------------|
| 13.  | On the <b>Approve Payable Time</b> page, to approve all time submitted by the employee. |
|      | Click the <u>Select All</u> link.<br>Select All                                         |
| 14.  | Click the <i>Approve</i> button.                                                        |
|      | Approve                                                                                 |

 ${f M}$ aine Stree

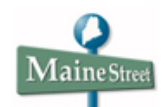

| MaineStreet                                                                                                    | _ | Home | Add to Favorites | Sian out   |
|----------------------------------------------------------------------------------------------------|---|------|------------------|------------|
|                                                                                                    |   |      | <u></u>          |            |
|                                                                                                    |   |      |                  | New Window |
| Are you sure you want to approve the time selected? (13504,2500)                                                                      |   |      |                  |            |
| Once the page is saved, the time cannot be "Unapproved"<br>Press OK to Approve or press Cancel to not save the approval.<br>OK Cancel |   |      |                  |            |
|                                                                                                    |   |      |                  |            |
|                                                                                                    |   |      |                  |            |
|                                                                                                    |   |      |                  |            |
|                                                                                                    |   |      |                  |            |
|                                                                                                    |   |      |                  |            |
|                                                                                                    |   |      |                  |            |
|                                                                                                    |   |      |                  |            |
| Done                                                                                                    |   |      | Internet         | 100% • .:  |

| Step | Action                      |
|------|-----------------------------|
| 15.  | Click the <b>OK</b> button. |
|      | OK                          |

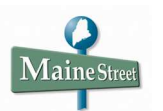

| MaineStreet              |             |                   |                  |
|--------------------------|-------------|-------------------|------------------|
|                          | <u>Home</u> | Add to Favorites  | Sign out         |
| <b>)</b> ,               |             | New Window   Cust | omize Page Saved |
|                          |             |                   | onneer ag, eurou |
|                          |             |                   |                  |
| Save Confirmation        |             |                   |                  |
| The Save was successful. |             |                   |                  |
| <b>IOK</b>               |             |                   |                  |
|                          |             |                   |                  |
|                          |             |                   |                  |
|                          |             |                   |                  |
|                          |             |                   |                  |
|                          |             |                   |                  |
|                          |             |                   |                  |
|                          |             |                   |                  |
|                          |             |                   |                  |
|                          |             |                   |                  |
|                          |             |                   |                  |
|                          |             |                   |                  |
|                          |             |                   |                  |
|                          |             |                   |                  |
|                          |             |                   |                  |
|                          |             |                   |                  |
|                          |             |                   |                  |
|                          |             |                   |                  |
|                          |             |                   |                  |
|                          |             |                   | /                |

| Step | Action                                                            |
|------|-------------------------------------------------------------------|
| 16.  | On the <b>Save Confirmation</b> page, click the <b>OK</b> button. |

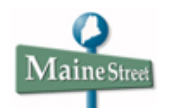

| MaineStreet                                                                                                    |                                                                                 |                                                        | Home              | Add to Favor | ites        | Sign out  |
|----------------------------------------------------------------------------------------------------|---------------------------------------------------------------------------------|--------------------------------------------------------|-------------------|--------------|-------------|-----------|
| •                                                                                                    |                                                                                 |                                                        |                   | New Windov   | v Customize | Page Bage |
| Approve Payable Time                                                                                                    |                                                                                 |                                                        |                   |              |             |           |
| Employee Name                                                                                                    | EmplID: 0099999                                                                 |                                                        |                   |              |             |           |
| Job Title: Human Resources                                                                                                    | Empl Rcd Nbr: 0                                                                 |                                                        |                   |              |             |           |
| Select the time you wish to approve and then click the Approve<br>ime to be published. If you wish to use the current date as the | button. Enter a specific Accounting Da<br>publish date, you may leave the Accou | te for each row of payable<br>inting Date field blank. |                   |              |             | _         |
| Start Date 03/01/2008 End Date 04/10/2008                                                                                         |                                                                                 |                                                        |                   |              |             |           |
| Approval Details                                                                                                    |                                                                                 | Customize   Fir                                        | id   View All   🕌 | First 🛃 1    | of 1 🕨 Last |           |
| Overview Time Reporting Elements Task Reporting Elements                                                                          | nts 🛛 📖                                                                         |                                                        | 1                 |              |             |           |
| Select         Date         Ime<br>Reporting<br>Code         Quantity         Type         According                              | unting Date User ID                                                             |                                                        | Adjust Repor      | ted Time     | Comments    |           |
| 0.000000                                                                                                    | 31                                                                              |                                                        | Adjust Repor      | ted Time     | Q           |           |
| Select All     Clear All     Approve                                                                                              | (                                                                               | Next Employee                                          | >                 |              |             |           |
| Return to Approval Summary                                                                                                    |                                                                                 |                                                        |                   |              |             |           |
|                                                                                                    |                                                                                 |                                                        |                   |              |             |           |
|                                                                                                    |                                                                                 |                                                        |                   |              |             |           |
|                                                                                                    |                                                                                 |                                                        |                   |              |             |           |
|                                                                                                    |                                                                                 |                                                        |                   |              |             |           |
|                                                                                                    |                                                                                 |                                                        |                   |              |             |           |
|                                                                                                    |                                                                                 |                                                        |                   |              |             |           |
|                                                                                                    |                                                                                 |                                                        |                   |              |             |           |
|                                                                                                    |                                                                                 |                                                        |                   |              |             |           |

| Step | Action                                                                       |
|------|------------------------------------------------------------------------------|
| 17.  | To approve time for another employee, click the <i>Next Employee</i> button. |
|      | Next Employee                                                                |

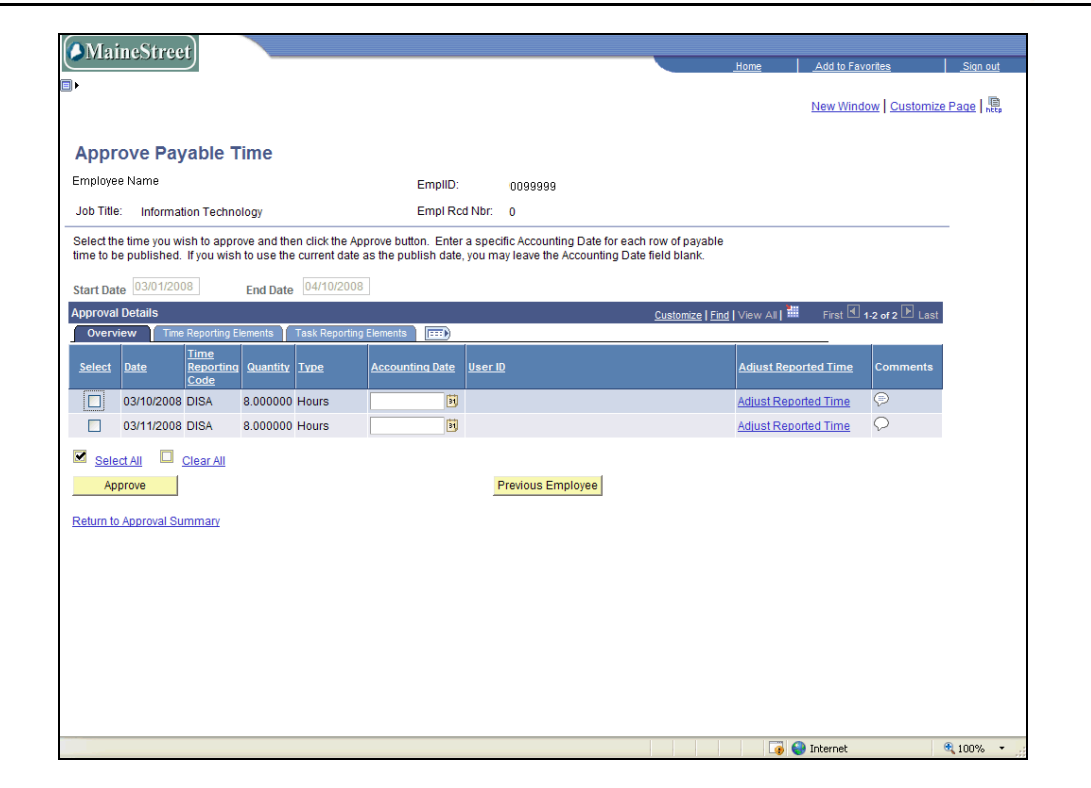

| Step | Action                                                                                                    |
|------|----------------------------------------------------------------------------------------------------|
| 18.  | When finished approving and/or adjusting time for this employee click the <u>Return to</u><br><u>Approval Summary</u> page.<br><u>Return to Approval Summary</u> |
| 19.  | End of Procedure.                                                                                                    |

**Maine** Stree